WindowsVista中的新防火墙之二 PDF转换可能丢失图片或格式,建议阅读原文

https://www.100test.com/kao\_ti2020/140/2021\_2022\_WindowsVis \_c100\_140000.htm 使用"带有高级安全性的 Windows 防火墙 "管理单元 要配置新 Windows 防火墙的高级设置,您必须通 过执行以下操作将新的"带有高级安全性的 Windows 防火墙

"管理单元添加到 MMC 控制台中: 1.从 Windows Vista 或 Windows Server "Longhorn" 桌面上,单击开始,键入 mmc, 然后按 ENTER 键。2.在 MMC 控制台窗口中,单击文件,然 后单击添加/删除管理单元。3.在可用管理单元列表中,单击 带有高级安全性的 Windows 防火墙,然后单击添加。4.当系 统提示选择要管理的计算机时,单击本地计算机,单击完成

,然后单击确定。下图显示了"带有高级安全性的 Windows 防火墙"管理单元的一个示例视图。 要修改新 Windows 防火 墙的状态或是指定控制新 Windows 防火墙行为的其他设置、 登录设置以及每个配置文件的 IPsec 设置,请右键单击树中的 带有高级安全性的 Windows 防火墙,然后单击属性。下图显 示了一个示例。 100Test 下载频道开通,各类考试题目直接下 载。详细请访问 www.100test.com